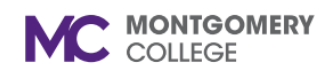

Workday Reference for Department Chairs and WDCE Program Managers

#### **Overview**

Use this job aid as a resource to create part-time faculty job requisitions in Workday.

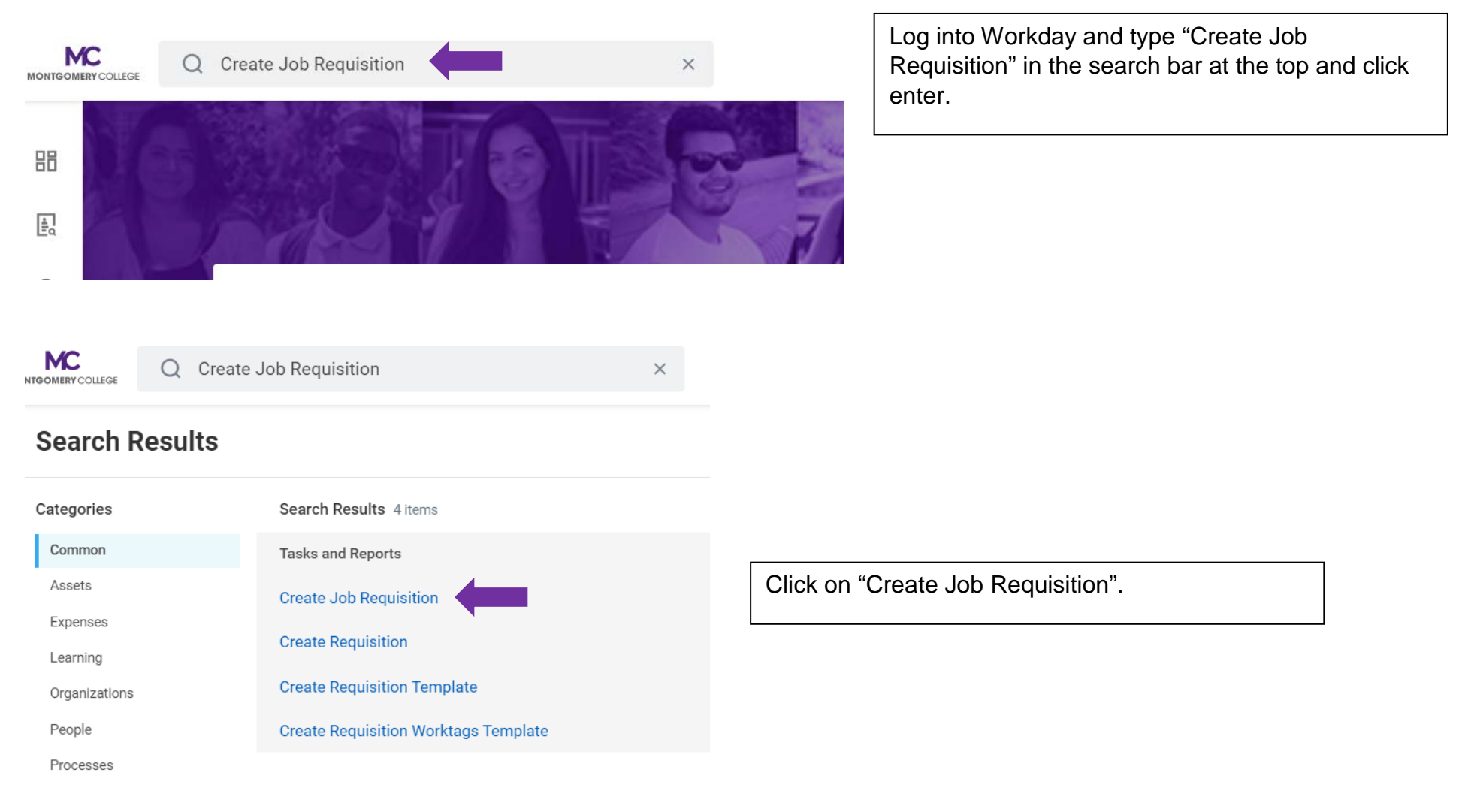

#### **CREATE PART-TIME FACULTY JOB REQUSITION IN WORKDAY** MONTGOMERY COLLEGE

|                 | Q create job re        | p                                                                     | × |                                                                                                    |
|-----------------|------------------------|-----------------------------------------------------------------------|---|----------------------------------------------------------------------------------------------------|
| Create J        | ob Requisitio          | n                                                                     |   |                                                                                                    |
| Copy Details fr | om Existing Requisitio | n                                                                     |   |                                                                                                    |
| Supervisory Or  | ganization             | × Science, Engineering and<br>Technology (SET), G & TPSS<br>Joe Brown |   | Click on the "X" to delete your name and type in your name in the Supervisory Organization field and hit enter. |
| Create N        | lew Position           |                                                                       |   |                                                                                                    |
| O For Exist     | ting Position          | :=                                                                    |   |                                                                                                    |
| Worker Type *   | Employee               | ▼                                                                     |   |                                                                                                    |

Workday Reference for Department Chairs and WDCE Program Managers

×

MONTGOMERY COLLEGE

create job req

# **Create Job Requisition**

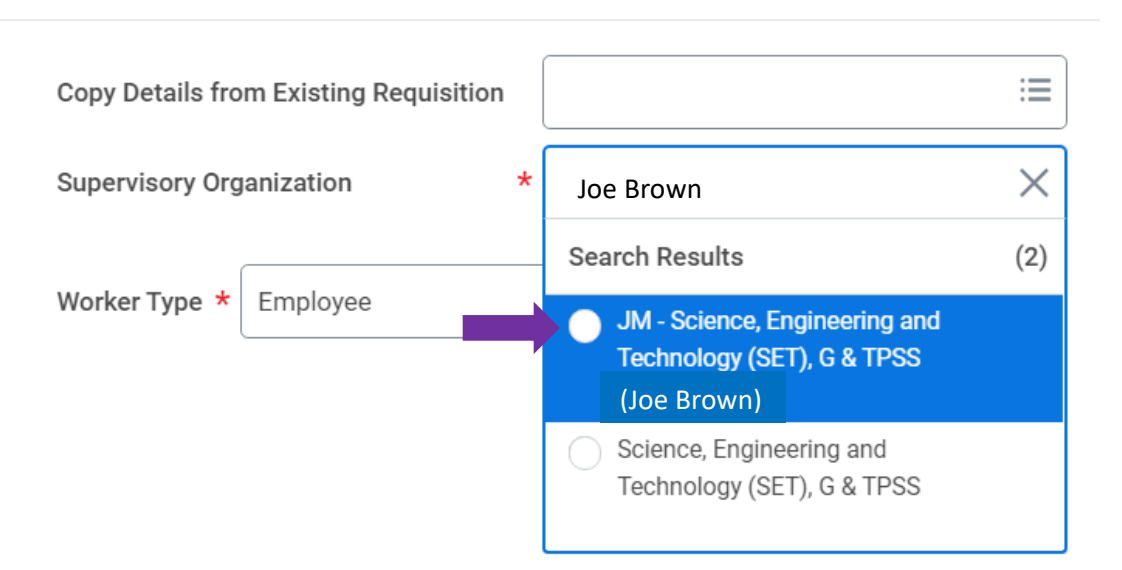

Click on your Job Management (JM) Supervisory Organization. Do NOT USE (inherited) Supervisory Organization.

If you don't see a JM by your name, please contact Roz Sanders in HRSTM.

Click "OK"

Workday Reference for Department Chairs and WDCE Program Managers

|                        | Recruiting Information                                |                                                                  |
|------------------------|-------------------------------------------------------|------------------------------------------------------------------|
| Start                  | Recruiting Details                                    |                                                                  |
| Recruiting Information |                                                       |                                                                  |
| Job                    | Number of Openings                                    | Type in the number of openings.                                  |
| Organizations          |                                                       |                                                                  |
|                        | Reason *                                              |                                                                  |
| Attachments            | Search :                                              |                                                                  |
| Assign Roles           | Create Job Requisition > New<br>Position              |                                                                  |
| Summary                | New Position > New project/ Grant<br>Funded           |                                                                  |
|                        | New Position > Requesting additional staff            | Select "New Position>Requesting additional staff" as the Reason. |
|                        | New Position > Temporary hire -<br>project based need |                                                                  |

MONTGOMERY COLLEGE

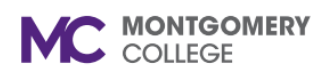

| ecruiting Information |                                                                |
|-----------------------|----------------------------------------------------------------|
|                       | Number of Openings                                             |
| b                     | 1                                                              |
| ranizationa           |                                                                |
| Janizations           | Reason *                                                       |
| achments              | × New Position > Requesting<br>additional staff                |
| sign Roles            |                                                                |
|                       | Replacement For                                                |
| mmary                 |                                                                |
|                       |                                                                |
|                       | Recruiting Instruction *                                       |
|                       | Post Both Internal and External                                |
|                       | Recruiting Start Date *                                        |
|                       |                                                                |
|                       | Use current date for                                           |
|                       | Target Hire Date * Recruiting Start Date and Target Hire Date. |
|                       | 03/15/2021                                                     |
|                       | Target End Date                                                |
|                       | MM/DD/YYYY 🔂 🔶 Leave Target End date blank.                    |

Workday Reference for Department Chairs and WDCE Program Managers

|                        | Job                          |   |                                                                                                    |
|------------------------|------------------------------|---|----------------------------------------------------------------------------------------------------|
| Start                  | Job Details                  |   |                                                                                                    |
| Recruiting Information | Job Posting Title *          |   | Type in the Job Posting Title                                                                                                    |
| Job                    |                              |   | (i.e. Part-time Faculty<br>Business).                                                                                                    |
| Organizations          | Justification *              |   |                                                                                                    |
| Attachments            |                              |   | Type in the Justification to recruit for this position. Include                                                                                                    |
| Assign Roles           |                              |   | name and email of person to be hired (if applicable).                                                                                                    |
| Summary                | Job Profile *                | 1 |                                                                                                    |
|                        | Search                       |   |                                                                                                    |
|                        | ← Part Time Faculty          |   |                                                                                                    |
|                        | Instructional Faculty PT     |   | In the dropdown, click on                                                                                                    |
|                        | Non-Instructional Faculty PT |   | "By Job Family" > "Faculty" >                                                                                                    |
|                        | WDCE Faculty                 |   | "Part Time Faculty" and select as                                                                                                    |
|                        |                              | - | <ul> <li>Instructional</li> <li>Non-Instructional         <ul> <li>(Counseling, Embedded coaches (ATP), ACES, Athletics)</li> <li>WDCE Faculty</li> </ul> </li> </ul> |

MONTGOMERY COLLEGE

#### **CREATE PART-TIME FACULTY JOB REQUSITION IN WORKDAY** MONTGOMERY COLLEGE

| L                                                   | /                |                                                                                                    |
|-----------------------------------------------------|------------------|----------------------------------------------------------------------------------------------------|
| Job Profile *                                       |                  |                                                                                                    |
| × Instructional Faculty P1 ····                     |                  |                                                                                                    |
| Job Description Summary                             |                  |                                                                                                    |
|                                                     |                  |                                                                                                    |
|                                                     | /                |                                                                                                    |
| Job Description                                     |                  |                                                                                                    |
| Format V B I <u>U</u> <u>A</u> V ii No              |                  | Copy and paste the completed<br>job posting template (see<br>attached) in the Job Description<br>field. |
| Additional Job Description                          |                  |                                                                                                    |
| Format ∨ <b>B</b> <i>I</i> <u>U</u> <u>A</u> ∨ i≣ ⊗ | M <sup>2</sup> M |                                                                                                    |
|                                                     |                  |                                                                                                    |
|                                                     | /                |                                                                                                    |
|                                                     |                  |                                                                                                    |

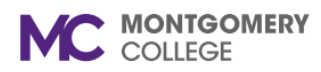

Workday Reference for Department Chairs and WDCE Program Managers

Job Families for Job Profiles

Part Time Faculty

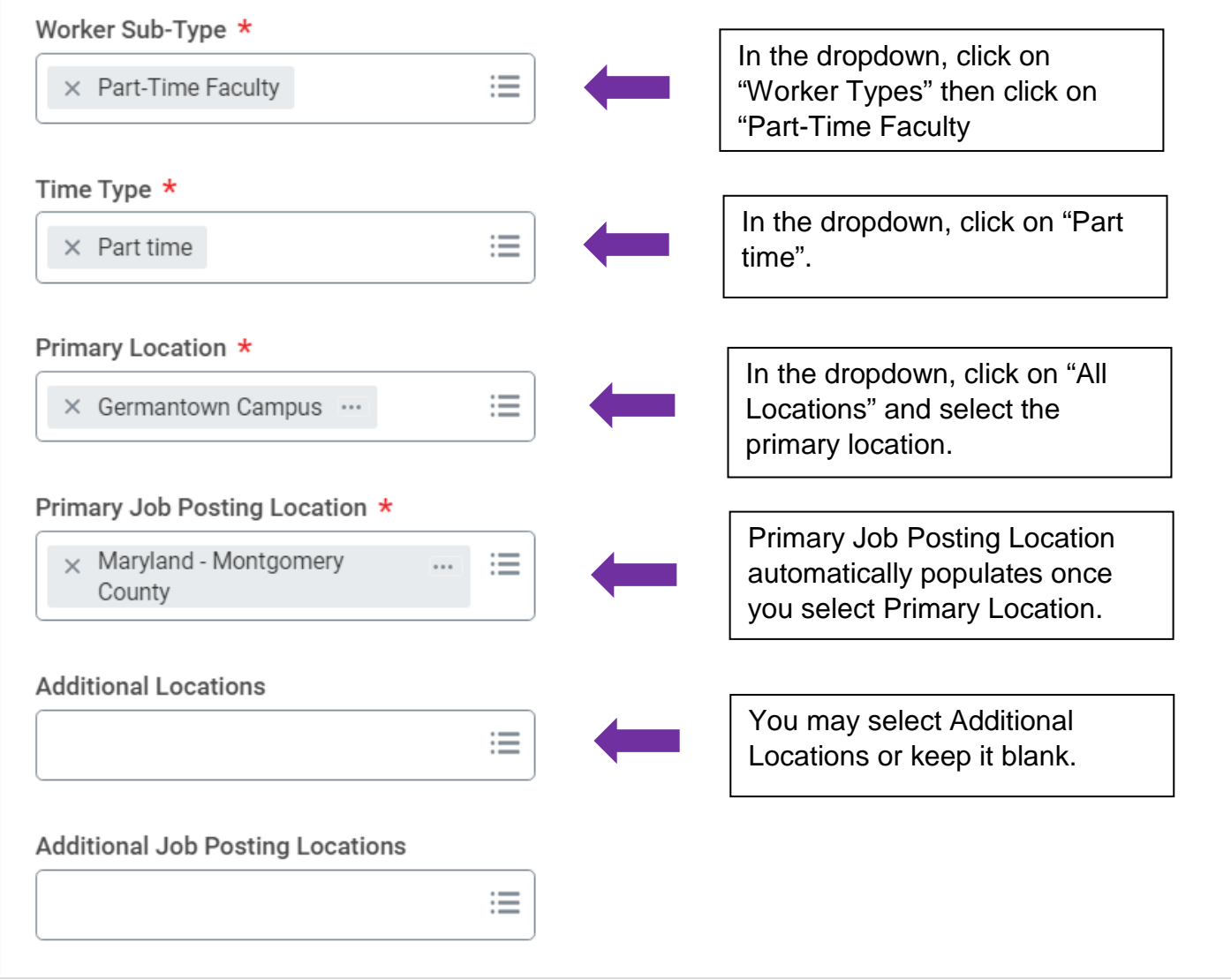

Created: HRSTM 3/2021

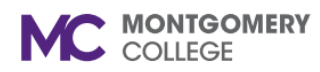

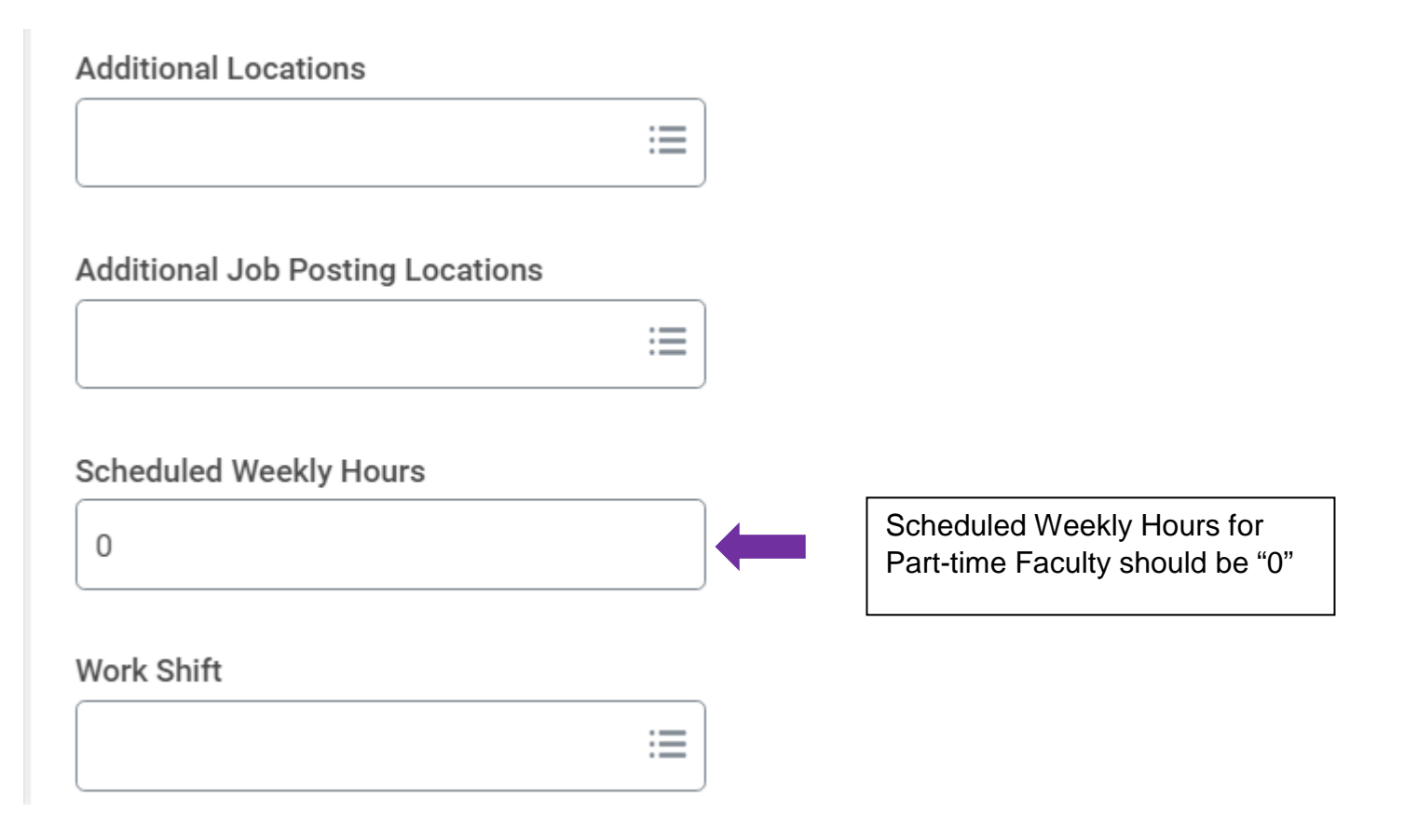

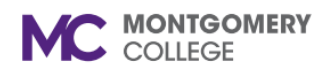

Workday Reference for Department Chairs and WDCE Program Managers

| Questionnaires                       |
|--------------------------------------|
| Internal Career Site - Primary       |
| Primary Internal Questionnaire Final |
| Internal Career Site - Secondary     |
| External Career Sites - Primary      |
| Primary External Questionnaire Final |
| External Career Sites - Secondary    |
| Assessments                          |
| Inline Assessment Test               |
|                                      |

Click on "Next".

Created: HRSTM 3/2021

Back

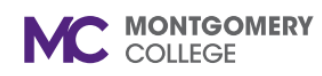

Workday Reference for Department Chairs and WDCE Program Managers

# **Create Job Requisition**

|                        | Organizations |                                               |
|------------------------|---------------|-----------------------------------------------|
| Start                  | Costing       | Organizations<br>information will pre-        |
| Recruiting Information | Fund          | populate. You don't need to make any changes. |
| Organizations          |               |                                               |
| Attachments            |               |                                               |
| Assign Roles           |               |                                               |
| Summary                |               |                                               |
|                        |               |                                               |
|                        |               |                                               |
| Back Next              |               | Click on "Next".                              |

Workday Reference for Department Chairs and WDCE Program Managers

# **Create Job Requisition**

MONTGOMERY COLLEGE

|                             | Attachments |                                                                             |
|-----------------------------|-------------|-----------------------------------------------------------------------------|
| Start                       | Documents   | You may choose to add<br>an attachment pertaining<br>to this reg or keep it |
| Recruiting Information      | Add         | blank.                                                                      |
| Job                         |             |                                                                             |
| Organizations               |             |                                                                             |
| Attachments<br>Assign Roles |             |                                                                             |
| Summary                     |             |                                                                             |
|                             |             |                                                                             |
|                             |             |                                                                             |
|                             |             | Click on "Next".                                                            |
| Back Next                   |             | 12                                                                          |

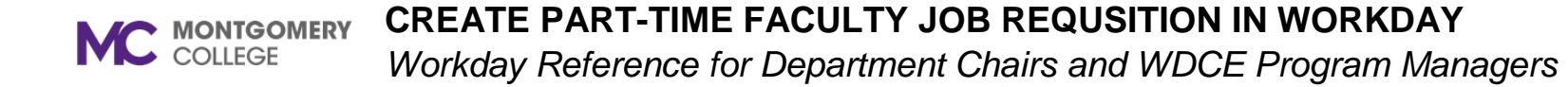

| Start                                                                |             |                                                         |
|----------------------------------------------------------------------|-------------|---------------------------------------------------------|
| Start                                                                |             |                                                         |
| Details                                                              |             |                                                         |
| Supervisory Org                                                      |             |                                                         |
| JM - Science, Engineering and Technology (SET), G & TPSS (Alla Webb) |             |                                                         |
| Worker Type                                                          | (Joe Brown) |                                                         |
| Employee                                                             |             |                                                         |
|                                                                      |             |                                                         |
| Recruiting Information                                               | Guide Me    |                                                         |
| Recruiting Details                                                   |             | Review a summary of the requisition on the last page    |
| Number of Openings                                                   |             | ensuring the information is<br>correct. You may edit if |
| 1                                                                    |             | necessary by clicking on the                            |
| Reason *                                                             |             |                                                         |
| New Position > Requesting additional staff                           |             |                                                         |
| Replacement For                                                      |             |                                                         |
|                                                                      |             |                                                         |

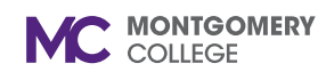

|     |                              | Click on "Submit".                |
|-----|------------------------------|-----------------------------------|
|     | enter your comment           | The requisition has been created. |
|     |                              |                                   |
| → ● | Submit Save for Later Cancel |                                   |